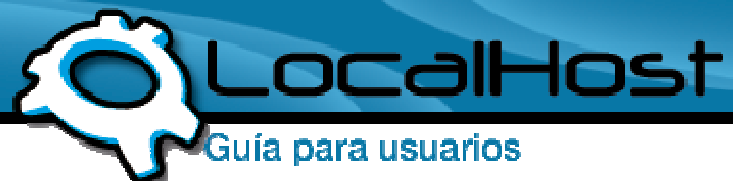

## Paso 1

• Ingresamos por el icono de "CuteFTP" y nos situamos en la barra de direcciones.

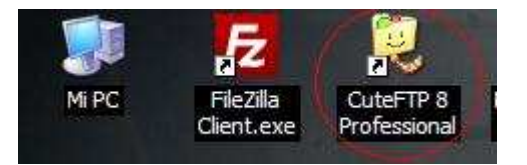

## • Paso 2

• Ingrese a la solapa Archivo y luego a la opción Nuevo, y elija: Sitio de FTP

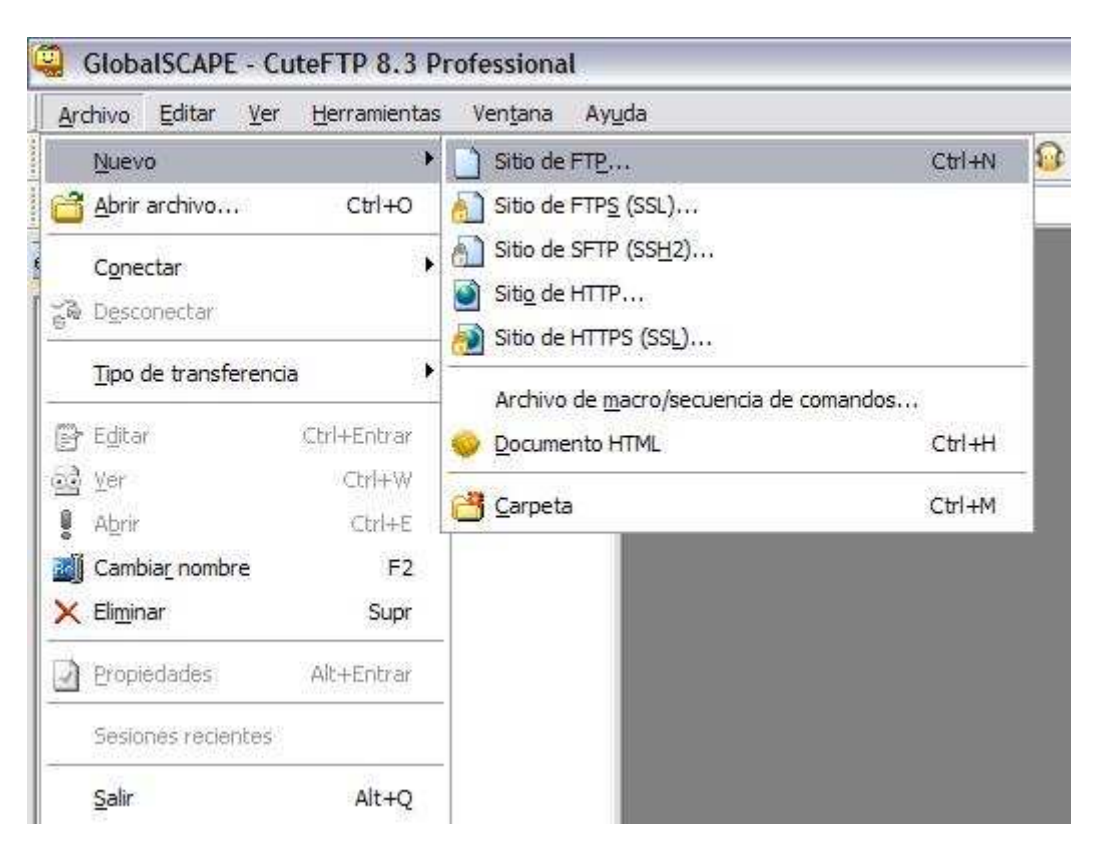

## Paso 3

• Una vez dentro, le saldrá una ventana para completar todos los datos del FTP, les dejo explicado que significa cada opción:

Tomamos a LocalHost como ejemplo en la siguiente explicación.

Etiqueta: La descripción del FTP, puede ser un nombre, un número, o lo que desee para poder identificarlo Dirección de Host: Donde esta apuntado el FTP, en este caso seria: <u>ftp.localhost.net.ar</u> Nombre de Usuario: El usuario destinado a su FTP

Contraseña: La contraseña destinada a su FTP

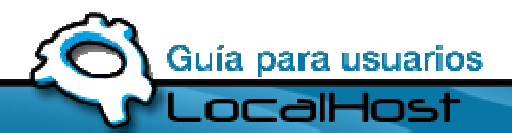

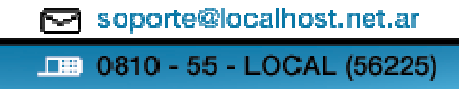

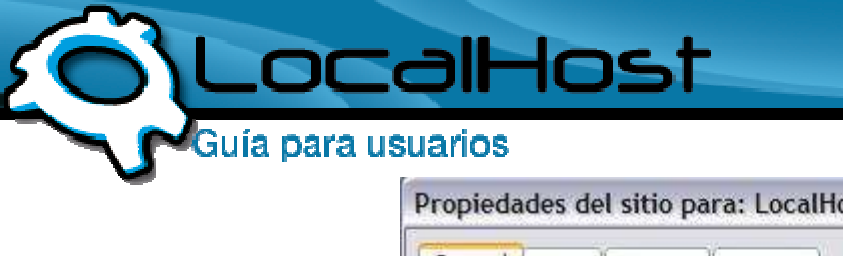

| General            | Tipo     | Acciones | Opciones             |
|--------------------|----------|----------|----------------------|
| Etiqueta           |          |          |                      |
| LocalHo            | ost      |          |                      |
| Direcciór          | n de hos | t:       |                      |
| ftp.loca           | alhost.n | et.ar    |                      |
| Nombre de usuario: |          |          | Método de in, sesión |
| Localhost          |          |          | Normal               |
| Contraseña:        |          |          | O Anónimo            |
| •••••              |          |          | O Doble              |
| Comenta            | arios:   |          |                      |
|                    |          |          |                      |
|                    |          |          |                      |
|                    |          |          |                      |
|                    |          |          |                      |
|                    |          |          |                      |

## • Paso 4

• Hacemos Click en Conectar, y si todos los datos con correctos, accederemos a la raíz del FTP

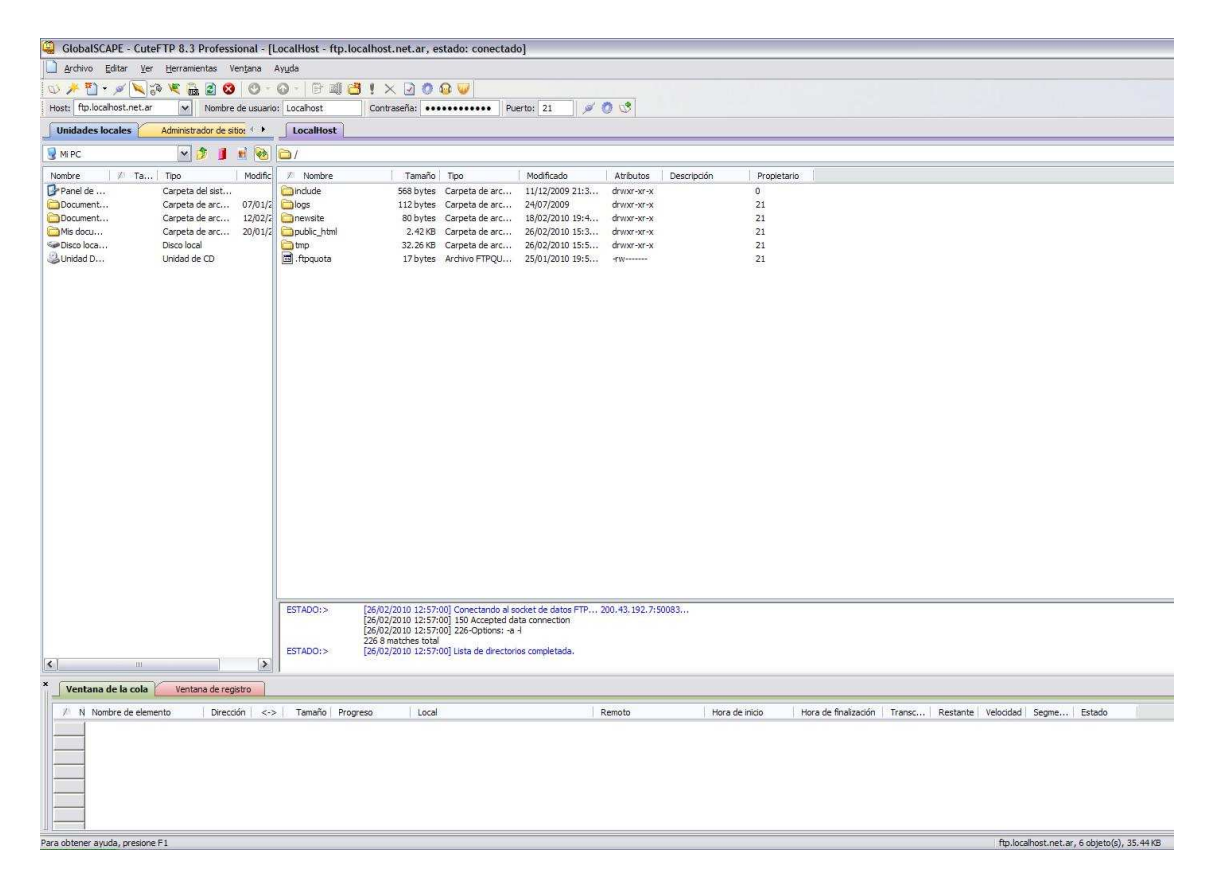

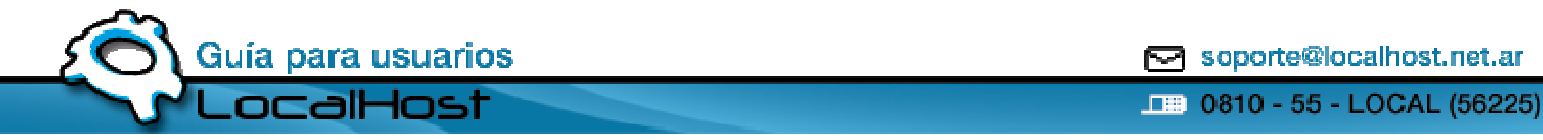